|               | Manual GEFAL              | J do usuário externo         |                        |
|---------------|---------------------------|------------------------------|------------------------|
| Módulo:       | Cadastro e login de usuár | io no SIGAM/GEFAU            |                        |
| Versão:       | V4                        | Data da versão:              | 22/01/2025             |
| Público-alvo: | Empreendimentos da cate   | egoria Fauna Silvestre Cativ | veiro, Fauna Silvestre |
|               | Soltura e Fauna Silvestre | Especial                     |                        |

# Sumário

| Operações                                                      | 2  |
|----------------------------------------------------------------|----|
| Cadastro de novo usuário a partir de um CPF                    | 2  |
| Cadastro de novo usuário a partir de um CNPJ                   | 4  |
| Login                                                          | 7  |
| Redefinição/Recuperação de senha                               | 8  |
| Dúvidas e problemas comuns no cadastro e no login de usuários1 | .0 |
| Senha inválida1                                                | .0 |
| Usuário inválido1                                              | .1 |
| Usuário já cadastrado1                                         | .2 |
| E-mail com senha não recebido1                                 | .3 |
| E-mail cadastrado não confirmado ou inválido1                  | .4 |
| E-mail cadastrado é desconhecido ou foi inutilizado1           | .5 |
| Ainda tem dúvida?1                                             | .6 |
| Erros ou sugestões1                                            | .6 |

# Operações

## Cadastro de novo usuário a partir de um CPF

| ← → C ⋒                                                                                                    | 🛧 🔒 Anônima                                                                                                    |
|----------------------------------------------------------------------------------------------------|----------------------------------------------------------------------------------------------------|
| tor Acesse o GEFAU <u>(link)</u>                                                                                                    | Clique em "Cadastro o<br>novo usuário"                                                                                                    |
| Bom Dia!!<br>quinta-feira, 9 de janeiro de 2025<br>Usuários Online: 494<br>Recomendamos os navegadores Firefox ou Google Chrome.                                                                                                    | ogin: (adastro de Novo Usuário<br>Obrigado!                                                                                                    |
| tome Autenticidade Empreendedor Catálogo de Espécies                                                                                                    | o oo fiidadiin ahaanaa ahaanaa ahaanaa ahaanaa ahaanaa ahaanaa ahaanaa ahaanaa ahaanaa ahaanaa ahaanaa ahaanaa                                                                                                    |
| Cad<br>Bem vindo ao SIGAM!                                                                                                    | dastro de Novo Us Preencha o CPF a ser cadastrado.                                                                                                    |
| Por favor, digite seu CPF ou CNP1: 00000000000<br>(apenas números, sem pontos, barras ou<br>Instruções para cadastrar um novo usuário no sistema:                                                                                                    | Leia as instruções.                                                                                                    |
|                                                                                                    | astrado você será redirecionado nara nosso sistema de autenticação para efetuar o login                                                                                                    |
| Le a declaração.<br>re em contato com o atendimento ao usuário do Sis<br>Declaro ter lido as instruções acima, ser o responsável pelas inforr<br>nas penalidades cabíveis, previstas no Artigo 299 do Código Penal.<br>✓ Iniciar o Cadastro Scapelar o Cadactro                                                                                                    | astrado você será redirecionado para nosso sistema de autenticação para efetuar o login<br>istema, através do email semilsigam@sp.gov.br .<br>mações prestadas e autenticidade das mesmas, e estou ciente de que a falsidade nas informações implici<br>nuce em "Iniciar o cadastro"                                                                                                    |
| Le a declaração.<br>e em contato com o atendimento ao usuário do Si<br>Declaro ter lido as instruções acima, ser o responsável pelas inforr<br>nas penalidades cabíveis, previstas no Artigo 299 do Código Penal.<br>✓ Iniciar o Cadastro Scancelar o Cadastro<br>Clico                                                                                                    | astrado você será redirecionado para nosso sistema de autenticação para efetuar o login<br>istema, através do email semilsigam@sp.gov.br .<br>mações prestadas e autenticidade das mesmas, e estou ciente de que a falsidade nas informações implica<br>que em "Iniciar o cadastro".<br>astro de Usuário Pessoa Física                                                                                                    |
| Le a declaração.<br>e em contato com o atendimento ao usuário do Si<br>Declaro ter lido as instruções acima, ser o responsável pelas inforr<br>nas penalidades cabíveis, previstas no Artigo 299 do Código Penal.<br>✓ Iniciar o Cadastro Scancelar o Cadastro<br>Clic<br>Cada<br>- Dados Básicos Pessoa Física<br>CPF: 804.998.988-77<br>Nome: asaaaaaa                                                                                                    | astrado você será redirecionado para nosso sistema de autenticação para efetuar o login<br>istema, através do email semilsigam@sp.gov.br .<br>mações prestadas e autenticidade das mesmas, e estou ciente de que a falsidade nas informações implica<br>que em "Iniciar o cadastro".<br>astro de Usuário Pessoa Fisica<br>Preencha os campos de cadastro.                                                                                                    |
| Le a Geciaração.       e em contato com o atendimento ao usuário do Si         Image: Contration of the second second | astrado você será redirecionado para nosso sistema de autenticação para efetuar o login  istema, através do email semilsigam@sp.gov.br .  mações prestadas e autenticidade das mesmas, e estou ciente de que a falsidade nas informações implica  que em "Iniciar o cadastro".  astro de Usuário Pessoa Física  Preencha os campos de cadastro.  n Júnior,  Bairro: Alto de Pinheiros                                                                                                    |
| Le a decciaração.       e em contato com o atendimento ao usuário do Si         Image: Construction of the second second sec | astrado você será redirecionado para nosso sistema de autenticação para efetuar o login<br>istema, através do email semilsigam@sp.gov.br .<br>mações prestadas e autenticidade das mesmas, e estou ciente de que a falsidade nas informações implica<br>que em "Iniciar o cadastro".<br>astro de Usuário Pessoa Física<br>Preencha os campos de cadastro.<br>n Júnior, Número: 345 . Sem Número<br>Bairro: Alto de Pinheiros<br>Iol                                                                                                    |
| Let a dectlaração.       e em contato com o atendimento ao usuário do Si         Image: Constant of the second second | astrado você será redirecionado para nosso sistema de autenticação para efetuar o login<br>istema, através do email semilisigam@sp.gov.br .<br>mações prestadas e autenticidade das mesmas, e estou ciente de que a falsidade nas informações implica<br>que em "Iniciar o cadastro".<br>astro de Usuário Pessoa Física<br>Preencha os campos de cadastro.<br>autor. 345 sem Número<br>Bairro: Alto de Pinheiros<br>o Data da Alerta "Requerido" indica campo de<br>preenchimento obrigatório.<br>Preencha-o para conseguir finalizar<br>o cadastro. |

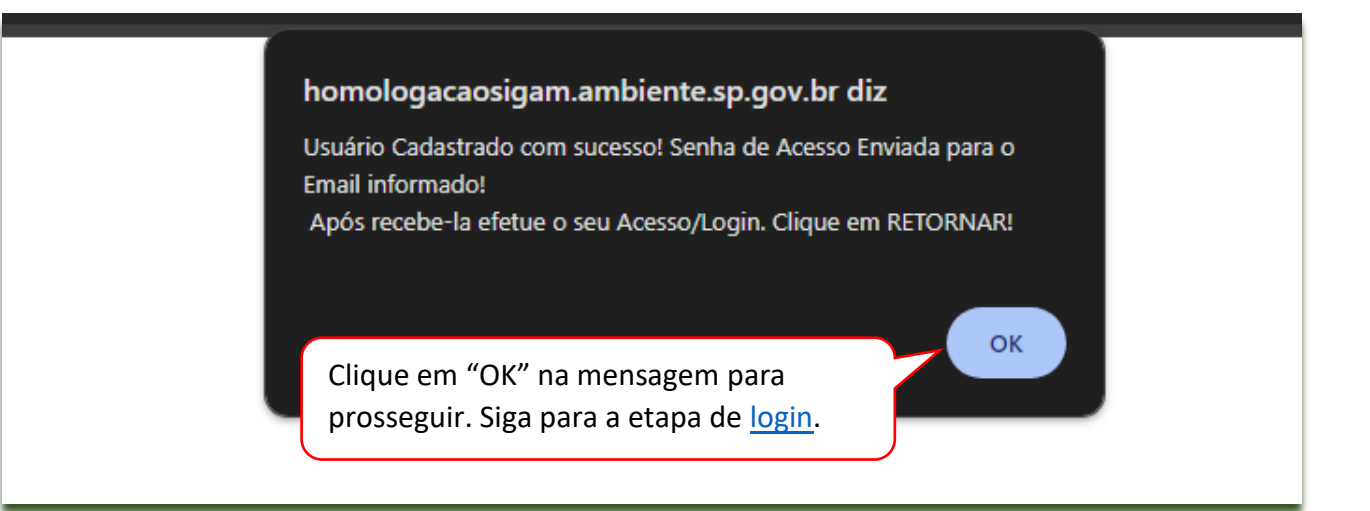

E-mail com senha de acesso recebido pelo usuário.

#### 

Senha para acesso ao sistema SIGAM - Secretaria de Meio Ambiente, Infraestrutu

Prezado(a) \_\_\_\_\_\_. Responsável por \_\_\_\_\_.

Bem vindo ao SIGAM - Secretaria de Meio Ambiente, Infraestrutura e Logística

Para acessá-lo utilize o nome de usuáric

Sua senha sempre poderá ser alterada para outra de sua preferência através da opção Senha, disponível no menu do SIGAM.

Para acessar os serviços de atendimento [/sigam3/Default.aspx?idPagina=1]clique aqui .

Em caso de dúvida entre em contato com o serviço de suporte ao usuário do SIGAM através do e-mail <u>semilsigam@sp.gov.br</u>. Cordialmente,

Equipe SIGAM/SEMIL - Secretaria de Meio Ambiente, Infraestrutura e Logística

#### Cadastro de novo usuário a partir de um CNPJ

| $\epsilon  ightarrow {f C}$ $_{f a}$ $_{f s}$ sigam.ambiente.sp.gov.br/sigan                                                     | 13/                                            | ★ 🚓 Anônima 🚦                                       |
|----------------------------------------------------------------------------------------------------|------------------------------------------------|-----------------------------------------------------|
| Acesse o GEFAU (link)                                                                                                    |                                                | 🖁 Acesso 🖄 🕲                                        |
|                                                                                                    | Autenticação de Usuário para Acesso ao Sistema | Î                                                   |
| Bom Dia!!<br>quinta-feira, 9 de janeiro de 2025<br>Usuários Online: 494<br>Recomendamos os navegadores Firefox ou Google Chrome. | Log<br>Clique em "Cadastro de<br>novo usuário" | Bem-vindo!<br>Cadastro de Novo Usuário<br>Obrigado! |
|                                                                                                    | ttandimanta za Aidudãa                         | Links                                               |

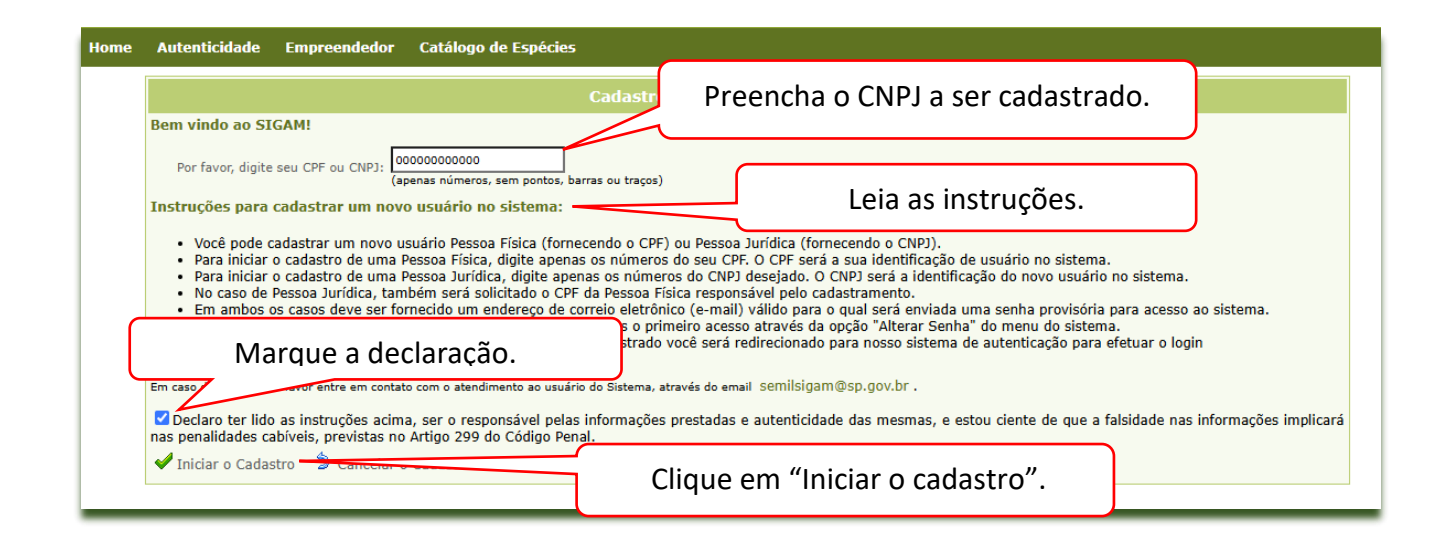

|                                |                                                                                                    | de Usuário Pessoa Jurídica                                    |
|--------------------------------|----------------------------------------------------------------------------------------------------|---------------------------------------------------------------|
| Dados Bás                      | sicos Pessoa Jurídica                                                                                                | Broancha as campas do cadastro                                |
| CNPI                           | j; <b>57.614.457/0001-03</b>                                                                                         | Preencila os campos de cadastro.                              |
| Socia<br>Endereço              | Cep: 05459-900 Logradouro: Avenida Professor Frederico Herman Júniou<br>Complemento: UF: SP V Município: São Paulo V | Número: 345<br>Bairro: Alto de Pinheiros                      |
| Clique em '<br>para co<br>cada | "Submeter"<br>Incluir o<br>Instro.<br>Municipal:<br>Varejista de animais vivos e de artigos e alimentos para a       | Alerta "Requerido" indica campo de preenchimento obrigatório. |
| Ci<br>E-i<br>Subme             | Nome Fantasia: 222322222<br>PF do Responsável: Requerido!<br>mail do Usuário PJ:<br>eter S Retornar Ø Ajuda          | Preencha-o para conseguir finalizar<br>o cadastro.            |

**IMPORTANTE:** Preencha conforme informações de cadastro da CNPJ na Receita Federal. O CNAE (Classificação Nacional das Atividades Econômicas) da pessoa jurídica pode ser obtido no comprovante de inscrição e situação cadastral da empresa no site da Receita Federal, <u>nesse link</u>.

| - Dados Bá<br>CPF:<br>Nome:      | sicos Pessoa Física                                                       | Caso o responsável indicado não seja usuário cadastrado, novos               |
|----------------------------------|---------------------------------------------------------------------------|------------------------------------------------------------------------------|
| Nome<br>Social:                  |                                                                           | campos para preenchimento                                                    |
|                                  | Cep: 05459-900 Logradouro: Avenida Professor Frederico Herman Júnior, 345 | serão mostrados.                                                             |
| Endereço:                        | Complemento:                                                              | Bairro: Alto de Pinneiros                                                    |
| Celular:<br>Telefone:<br>E-mail: | DDD: 11 Número 31333000<br>DDD: Número                                    |                                                                              |
| — Dados Ad                       | icionais Pessoa Física<br>RG: @ Requerido! UF: SP 	V Data da Emissão:     |                                                                              |
| Clique em "F<br>concluir o       | nalizar" para<br>cadastro.                                                | Alerta " <mark>Requerido</mark> " indica campo de preenchimento obrigatório. |
| E-ma                             | il do Usuário P3: gefau@sp.gov.br                                         | Preencha-o para conseguir finalizar<br>o cadastro.                           |

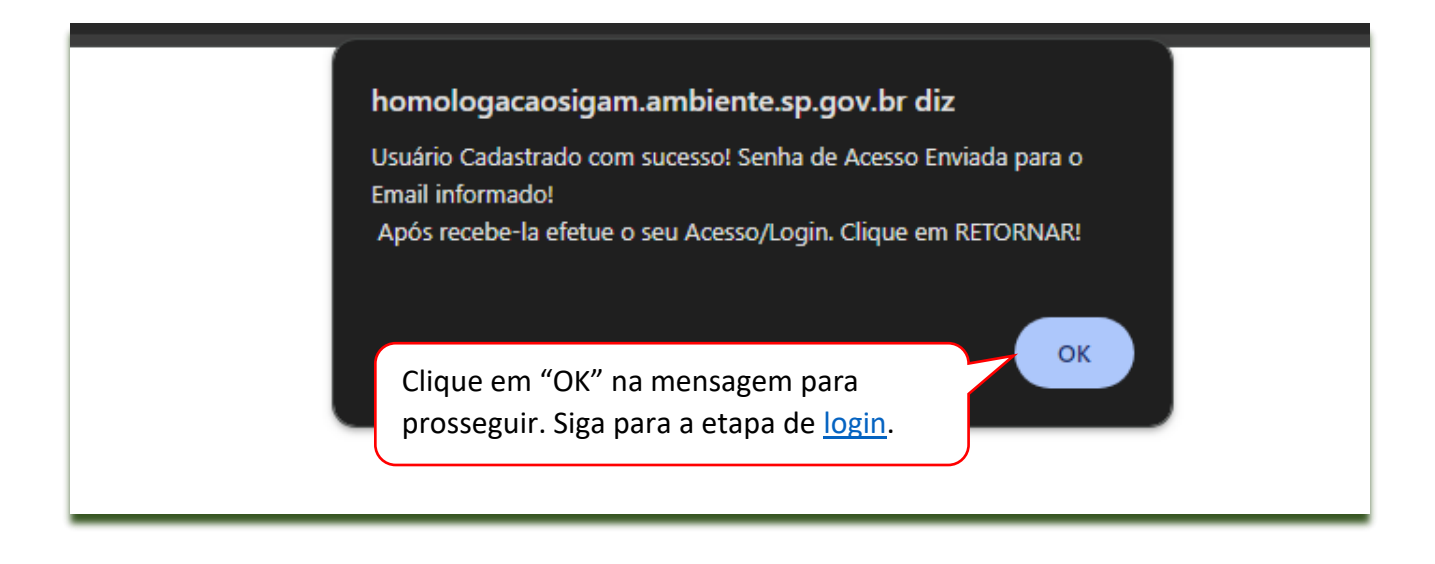

# Senha para acesso ao sistema SIGAM - Secretaria de Meio Ambiente, Infraestrutura e Logística Prezado(a) \_\_\_\_\_\_ Responsável por \_\_\_\_\_\_ Bem vindo ao SIGAM - Secretaria de Meio Ambiente, Infraestrutura e Logística Para acessá-lo utilize o nome de usuáric \_\_\_\_\_\_ e a senha \_\_\_\_\_\_ Sua senha sempre poderá ser alterada para outra de sua preferência através da opção Senha, disponível no menu do SIGAM. Para acessar os serviços de atendimento [/sigam3/Default.aspx?idPagina=1]clique aqui . Em caso de dúvida entre em contato com o serviço de suporte ao usuário do SIGAM através do e-mail semilsigam@sp.gov.br. Cordialmente,

Equipe SIGAM/SEMIL - Secretaria de Meio Ambiente, Infraestrutura e Logística

## Login

Requisito: ter usuário cadastrado no sistema.

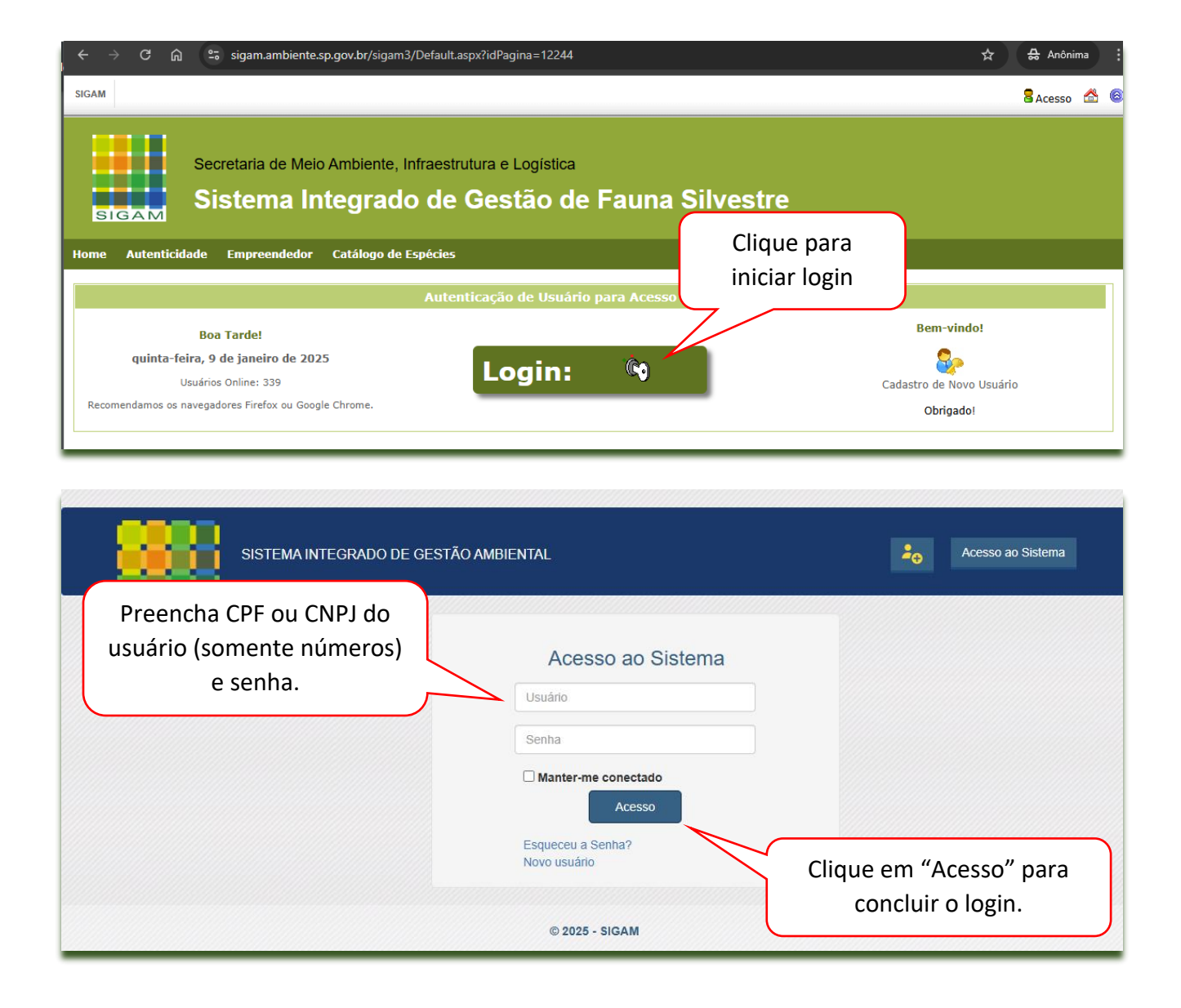

## Redefinição/Recuperação de senha

| ← → C ⋒ ≌ sigam.ambiente.sp.gov.br/sigam3/Default.aspx?idPagina=12244                                    |                       | ☆ 🖶 Anônima 🚦 |
|----------------------------------------------------------------------------------------------------|-----------------------|---------------|
| SIGAM                                                                                                    |                       | 🖁 Acesso 😤 🧟  |
| Secretaria de Meio Ambiente, Infraestrutura e Logística<br>SIGAM Sistema Integrado de Gestão de Fauna Si | ilvestre              |               |
| Home Autenticidade Empreendedor Catálogo de Espécies                                                     | Clique para acessar a |               |
| Autenticação de Usuário para Acesso ao                                                                   | tela de login         |               |
| Boa Tarde!                                                                                               | Bem-vindo             | 51            |
| quinta-feira, 9 de janeiro de 2025<br>Usuários Online: 339                                               | Cadastro de Novo      | Usuário       |
| Recomendamos os navegadores Firefox ou Google Chrome.                                                    | Obrigado!             |               |

| SISTEMA INTEGRADO DE GESTÃO   | D AMBIENTAL                                                                                                 | Acesso ao Sistema |
|-------------------------------|----------------------------------------------------------------------------------------------------|-------------------|
| Clique em "Esqueceu a senha". | Acesso ao Sistema<br>Usuário<br>Senha<br>Manter-me conectado<br>Acesso<br>Esqueceu a Senha?<br>Novo usuário |                   |
|                               | © 2025 - SIGAM                                                                                              |                   |

| SISTEMA INTEGRADO DE GESTÃO A           | MBIENTAL                                 | Acesso ao Sistema   |
|-----------------------------------------|------------------------------------------|---------------------|
| Preencha o CPF ou o CNPJ<br>do usuário. | Esqueceu sua senha?<br>Informe seu Login | Clique em "Enviar". |
|                                         | © 2025 - SIGAM                           |                     |

| Orientações e link para<br>cadastro de senha serão<br>enviados ao e-mail do usuário | STÃO AMBIENTAL<br>Confirmação de Esqueci a Senha.<br>Cheque no e-mail r************************************ | 20 | Acesso ao Sistema |
|-------------------------------------------------------------------------------------|----------------------------------------------------------------------------------------------------|----|-------------------|
|                                                                                     | © 2025 - SIGAM                                                                                              |    |                   |

| Envio de Senha para acesso ao SIGAM - SEMIL/SP                                                                              | E-mail com senha de<br>acesso recebido pelo<br>usuário |
|----------------------------------------------------------------------------------------------------|--------------------------------------------------------|
| Olá accessossesses acces,                                                                                                   |                                                        |
| Recebemos sua solicitação para redefinição de senha,<br><u>aqui</u> , utilizando o login (. '). Este link<br>14:03:46.      | que você pode fazer<br>expira em 10/01/2025            |
| Sua nova senha deverá incluir:                                                                                              |                                                        |
| <ul> <li>De 6 a 100 caracteres</li> <li>Pelo menos uma letra maiúscula e uma minúsc</li> <li>Pelo menos 1 número</li> </ul> | ula                                                    |
| Caso não tenha iniciado esta redefinição de senha, en<br>conosco.                                                           | tre em contato                                         |
| Cordialmente,<br>Equipe do Projeto SIGAM – SEMIL / SP<br>Serviço Ambiental Paulista                                         |                                                        |

# Dúvidas e problemas comuns no cadastro e no login de usuários

#### Senha inválida

Descrição: ao digitar a senha na tela de login, usuário recebe alerta "Erro: Senha inválida!".

| Erro: Senha inválida! 1 de 5 tentatativas! Utilize a opção<br>"esqueceu a senha", para redefinição. |  |
|----------------------------------------------------------------------------------------------------|--|
| Acesso ao Sistema                                                                                   |  |
| 00000000000                                                                                         |  |
| Senha                                                                                               |  |
| Manter-me conectado Acesso                                                                          |  |
| Esqueceu a Senha?                                                                                   |  |

#### Solução:

- 1. Verifique se a senha foi digitada corretamente.
- 2. Caso tenha perdido ou esquecido a senha, siga as instruções do item <u>"Redefinição/Recuperação de senha"</u>.

## Usuário inválido

Descrição: ao tentar realizar login, usuário recebe a mensagem "Usuário inválido".

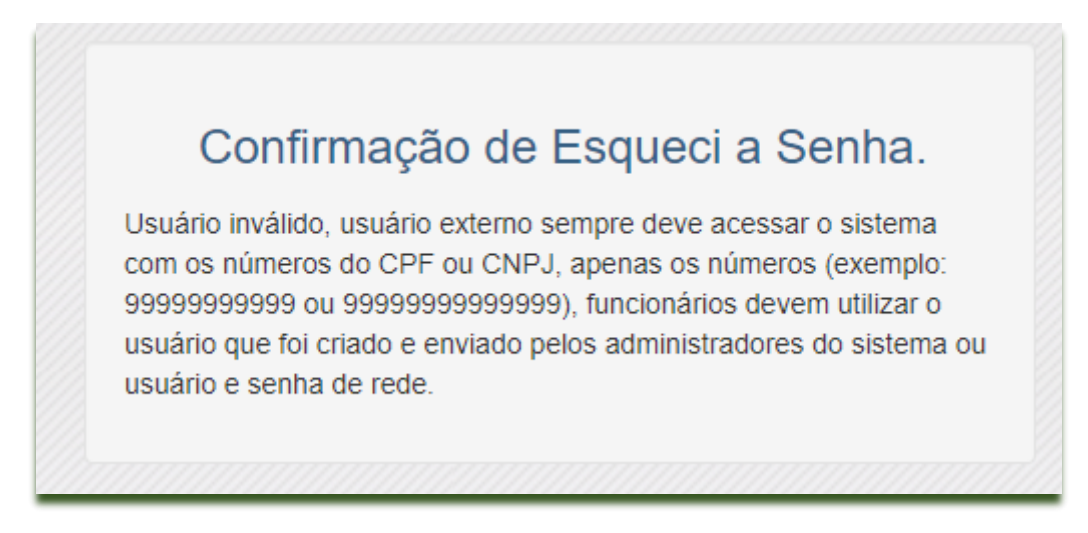

**Causa possível:** usuário não possui cadastro no SIGAM/GEFAU; usuário errou o número de login ou utilizou caracteres que não são números.

**Solução**: tentar login novamente utilizando o CPF ou CNPJ do usuário cadastrado (utilizar apenas números, sem ponto ou traço); proceder com o cadastro de novo usuário caso ainda não possua cadastro.

## Usuário já cadastrado

**Descrição:** Após clicar em "Iniciar o cadastro" para cadastro de novo usuário o usuário recebe a mensagem "Usuário já cadastrado!...".

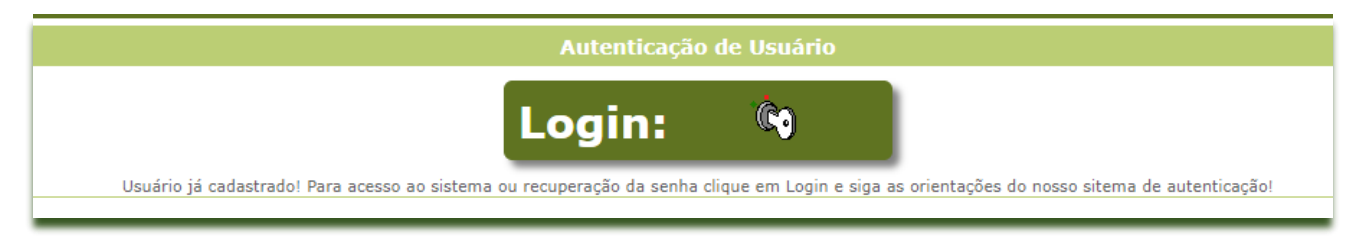

#### Solução:

- a. Faça login com o CPF/CNPJ do usuário e a senha de acesso.
- b. Caso não lembre da senha, proceda com a recuperação de senha conforme item <u>"Redefinição/Recuperação de senha".</u>
- c. Caso não reconheça o e-mail cadastrado, envie e-mail para <u>semilsigam@sp.gov.br</u> e solicite atualização de dados cadastrais.

#### E-mail com senha não recebido

**Descrição:** E-mail com a senha não recebido após cadastro de usuário, ou na tentativa de recuperação de senha.

#### Solução:

- a. Verifique se o e-mail está na caixa de spam. Caso contrário, tente a recuperação de senha, conforme item <u>"Redefinição/Recuperação de senha".</u>
- b. Se isso não funcionar, pode ser que o e-mail tenha sido cadastrado com erro. Envie e-mail para <u>semilsigam@sp.gov.br</u> e solicite alteração de e-mail/senha.

#### E-mail cadastrado não confirmado ou inválido

**Descrição:** ao proceder com a recuperação de senha, usuário recebe mensagem "não foi possível enviar o e-mail de recuperação...e-mail cadastrado para o usuário não está confirmado ou é inválido".

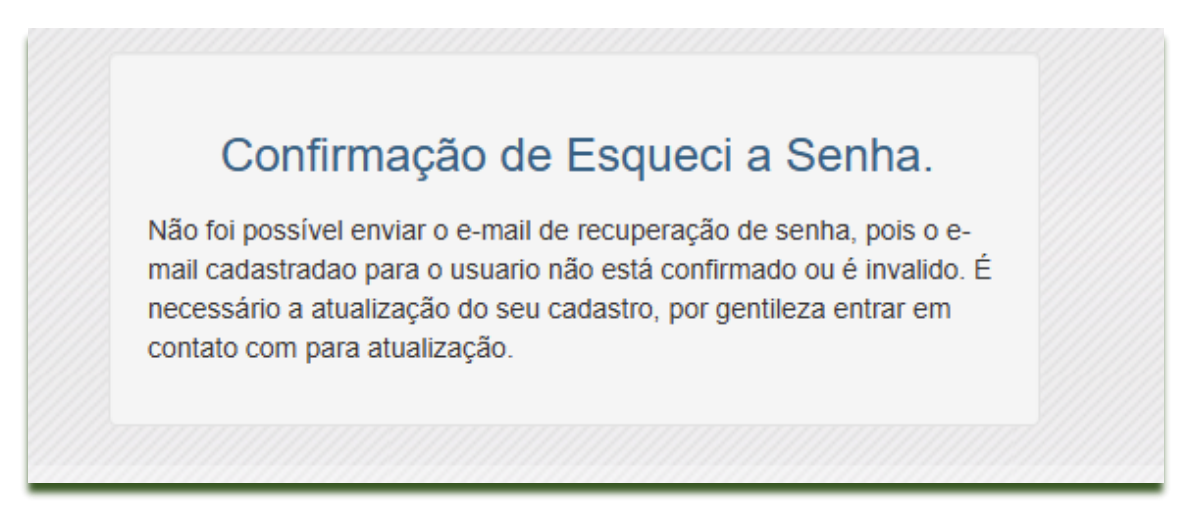

#### Solução:

a. Envie e-mail para <u>semilsigam@sp.gov.br</u> e solicite atualização do e-mail de cadastro.

#### E-mail cadastrado é desconhecido ou foi inutilizado

**Descrição:** ao proceder com a recuperação de senha, o e-mail informado na mensagem "Confirmação de esqueci a senha" não é reconhecido.

| SIST  | EMA INTEGRADO DE GESTÃO AMBIENTAL                                             | 20 | Acesso ao Sistema |
|-------|-------------------------------------------------------------------------------|----|-------------------|
| SIGAM | Confirmação de Esqueci a Senha.<br>Cheque no e-maile<br>para resetar a Senha. |    |                   |
|       | © 2024 - SIGAM                                                                |    |                   |

#### Solução:

a. Caso o e-mail cadastrado seja desconhecido ou tenha sido inutilizado, envie e-mail para <u>semilsigam@sp.gov.br</u> e solicite atualização do e-mail de cadastro.

## Ainda tem dúvida?

Caso não tenha encontrado solução para a sua dúvida, nesse ou em outros manuais disponibilizados, entre em contato pelo e-mail <u>gefau@sp.gov.br</u>.

## Erros ou sugestões

Caso tenha encontrado algum erro nesse manual, ou caso queira fazer sugestões de melhorias ou conteúdo, entre em contato pelo e-mail <u>gefau@sp.gov.br</u>.